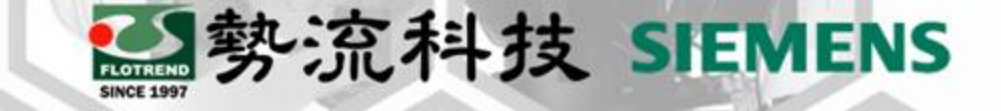

# POWERTESTER IPC 控制軟體版本更新

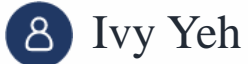

\_\_\_\_

Prechnical Manager

⊠ ivy@flotrend.com.tw

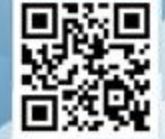

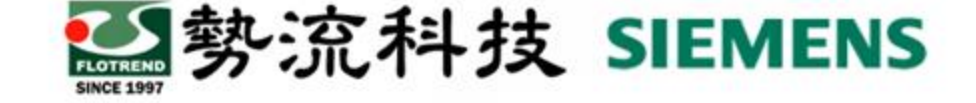

### 內容簡介

目的:了解POWERTESTER 操作軟體版本更新流程,可讓客端user 順利自行更新軟體。

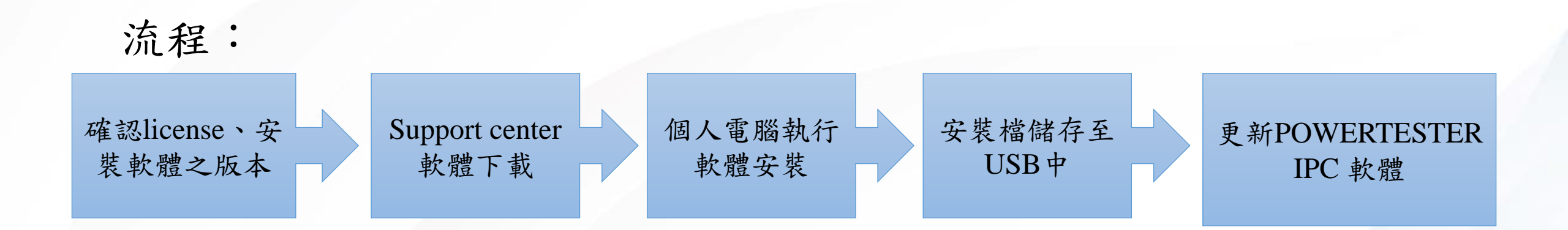

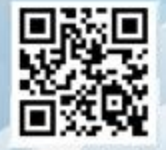

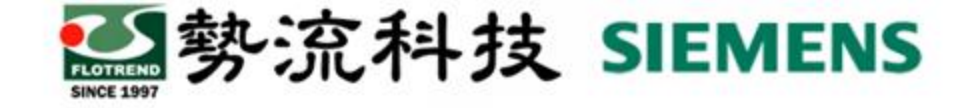

# 確認license、安裝軟體之版本

請確認license版本是否匹配軟體更新的版次,若無法確認,可將license提供給勢流,請勢流協助。 若安裝的版次為Update版本,表示此次更新為"修正檔",請務必確認原系統軟體版次是否為相同版本,若否 則需先下載該版本的主檔,並將設備升級至該版本才可以更新修正檔。

| 🗲 -> C 🗅 https://support.sw.siemens.com/en-US/product/886857317/c<br>Siemens 🎽 Flotrend 🎽 工具 🎽 電子小常識 🎽 其他配合廠商 🖒 Analysis - Bing | lownloads                         | ସ୍ 🏠 📴       | ¢     |
|----------------------------------------------------------------------------------------------------|-----------------------------------|--------------|-------|
| SIEMENS Industry Solutions V Software & Products V Solutions                                                                    | & Services 🗸 Training & Support 🕚 | ~            |       |
| Simcenter POWERTESTER V Search Simcenter POWERTESTER                                                                            |                                   |              |       |
| 🏠 Simcenter POWERTESTER 🛛 🍺 Getting Started 🛛 🗙 Knowledge Base                                                                  | 🖉 Learn & Explore                 | loads 📄 Docu | m     |
| Simcenter POWERTESTER                                                                                                    |                                   |              |       |
| Downloads                                                                                                    |                                   |              |       |
| Select a Version Similariter POWERTESTER 2400A CONTROLSOFtware 2021.1                                                           |                                   |              |       |
|                                                                                                    |                                   |              |       |
| 🕜 軟體修正檔                                                                                                    | F                                 | 該版本          | 軟體主檔算 |
|                                                                                                    |                                   |              |       |
| Simcenter POWERTESTER 2400A                                                                                                    | Simcenter                         |              |       |
| Control Software 2021.1 Update 1                                                                                                | POWERTESTER                       |              |       |
| Release Date: 2/9/2022                                                                                                    | 2400A Control                     |              |       |
|                                                                                                    | Software                          |              |       |
|                                                                                                    | 2021.1                            |              |       |
|                                                                                                    | Release Date: 5/26/2021           |              |       |

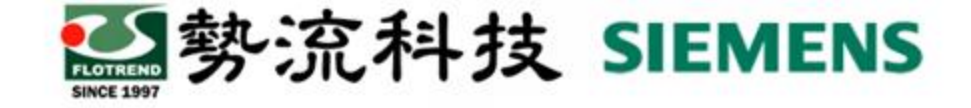

軟體下載

在個人電腦中執行POWERTESTER軟體下載,由原廠提供或向勢流索取下載連結,亦可自行上Support Center(需事先申請帳密)網站下載安裝檔。

以下為Support Center網站下載軟體流程範例

| SIEMENS Indust                                         | y Solutions 💙 Software &  | Products 🗸 Solutions         | & Services 💙 Trainir | ng & Support 🗸              |                   |
|--------------------------------------------------------|---------------------------|------------------------------|----------------------|-----------------------------|-------------------|
| Simcenter POWERTE                                      | ster 🗸 powertester        |                              |                      |                             |                   |
| 搜尋提示 使用引號(**)進行福確沒尊                                    | 董使用相關的關鍵字 使用 <b>聪</b> 用字元 | (1)3. 搜尋欄位                   | 1.輸入產品名稱             | fonclude all words          |                   |
| Sime                                                   | enter POWERTESTER         | 入門 🗙 知識庫                     | @ 學習和探索              | 🔓 下載包 📲 文條                  | ‡ 🕨               |
| <ul> <li>包含在結果中</li> <li>★ 知識庫 ④</li> <li>✓</li> </ul> | 文件 3 🗌 🍃 🥏 支援用例           | 17 🗌 🔤 資源 1                  | Downloa              | 2. 點選下 <sup>-</sup><br>ds ② | <mark>載包</mark> , |
| 您搜尋的 powertester 在<br>彩菇果海展至整個支援中心 〉                   | Simcenter POWERTES        | <b>TER</b> 中產生了 5 條結         | 课。                   | Simcente                    | r POWERT          |
| Showing 1-5 of 5 10 per page 🗸                         |                           | 群 Relevancy N                | ~                    | <                           | 1 >               |
| Simcenter PO                                           | WERTESTER 2400/           | A Control Softw              | are 2021.1           |                             |                   |
| Simcenter POWERTESTER >                                | Simcenter POWERTESTE      | <sup></sup> 透透 control softv | vare 🗠               |                             |                   |

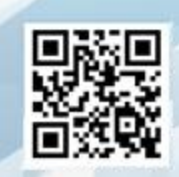

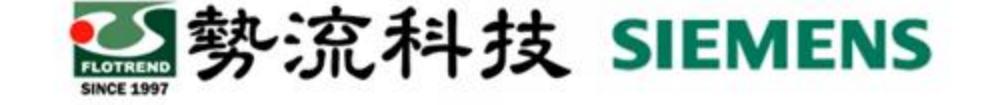

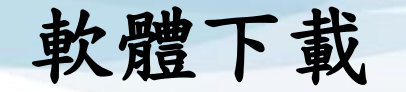

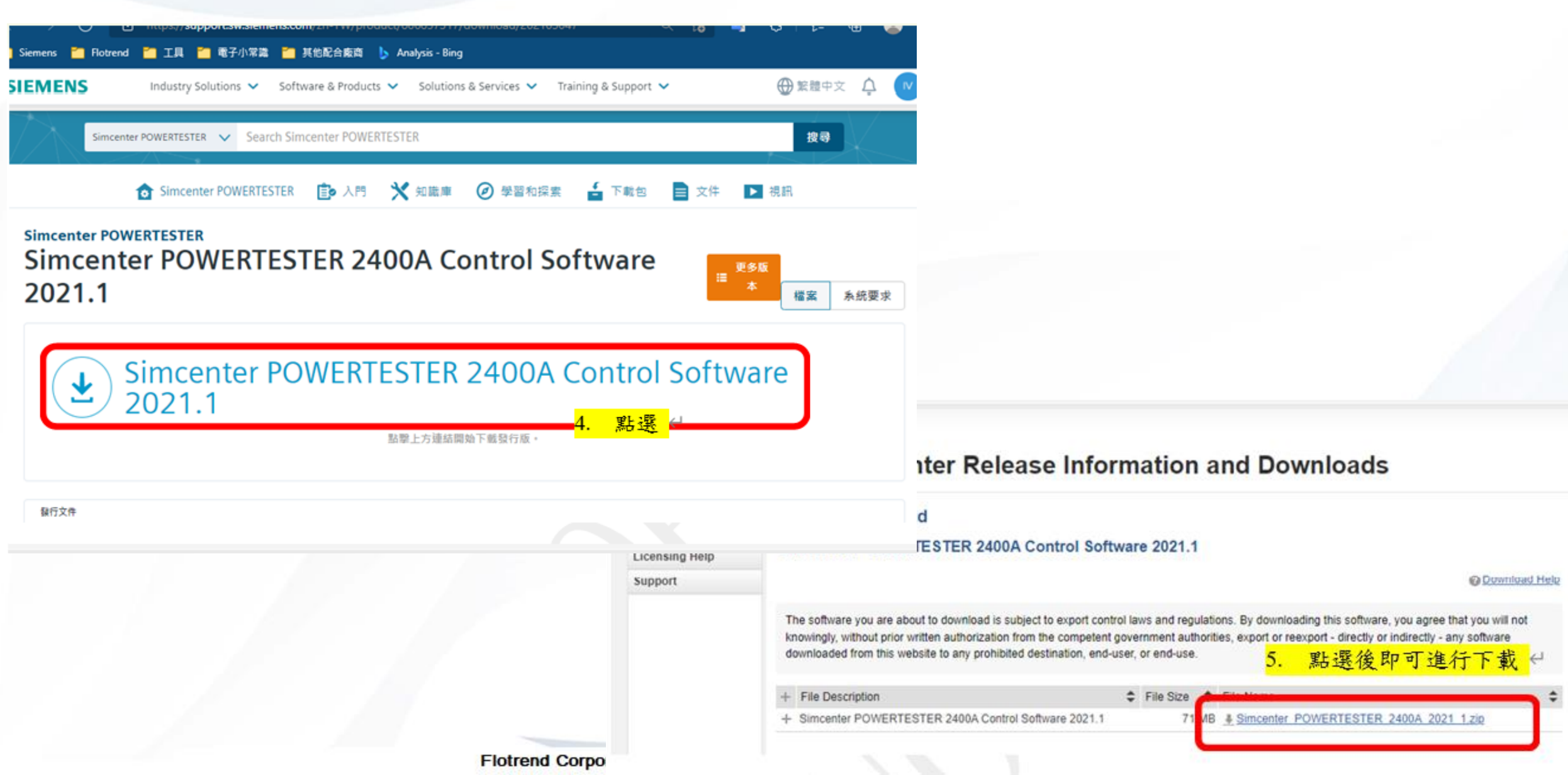

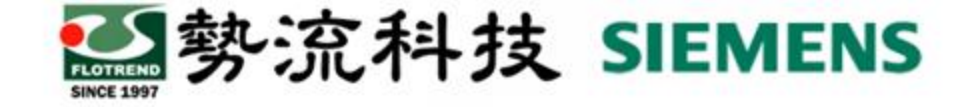

### 個人電腦執行軟體安裝

#### 下載完成後,在個人電腦中解壓縮並安裝

| ◆ 1 2 · · · · · · · · · · · · · · · · · ·                                                                                                    |                                                                                                    | - FP<br>● 新坡項目・<br>● 新規存取・<br>● 編輯<br>● 編輯<br>● 編輯<br>● 編輯<br>● 編輯               | 51-SL (1).pdf<br>-                                                                                                    | CTER 24004 2021 1 (1)                                                                                                    |                                                                                                    |                                                                                                    | - 0                                                     |
|----------------------------------------------------------------------------------------------------|----------------------------------------------------------------------------------------------------|----------------------------------------------------------------------------------|----------------------------------------------------------------------------------------------------|----------------------------------------------------------------------------------------------------|----------------------------------------------------------------------------------------------------|----------------------------------------------------------------------------------------------------|---------------------------------------------------------|
| 1 回到[ 複製 R上 P 除上语(<br>使進浮散)<br>← → ~ ↑ ◆ → 本現 → 下日<br>★ 快速浮取<br>■ 貞国                                                                                                    | ● 学生 福利日 前日 前日 前日 百万 百万 万万 万万 百万 百万 百万 百万 百万 百万 百万 百万 百万                                                         | 22<br>株式<br>新加<br>「「<br>「<br>「<br>「<br>「<br>「<br>「<br>「<br>「<br>「<br>「<br>「<br>「 | 第二     中 Sincenter Cover       第二     中 Sincenter Cover       第二     中 日       第二     日       第二     第二       第二     第二       第二     第二                                                                                                    |                                                                                                    | ■<br>新雄<br>資料夾<br>新増                                                                                                    | <ul> <li>□ 契取・</li> <li>● 金額</li> <li>○ 当前</li> <li>● 登程記録</li> <li>● 反向</li> <li>● 反向</li> <li>● 反向</li> <li>● 反向</li> <li>● 反向</li> <li>● 反向</li> <li>● 反向</li> <li>● 反向</li> <li>● 反向</li> <li>● 反向</li> <li>● 反向</li> <li>● 反向</li> <li>● 反向</li> <li>● 反向</li> <li>● 反向</li> </ul> | 不堪<br>選擇<br>2                                           |
| <ul> <li>下町</li> <li>文件</li> <li>三 文件</li> <li>三 図17 SOP更新</li> <li>2018 Lingsen次冷板更致</li> <li>release_documents</li> <li>丁重</li> <li>CneDrive - Personal</li> <li>二 本礎</li> <li>③ 3D 粒件</li> <li>逆 本礎</li> <li>※ 下町</li> <li>※ 二一</li> </ul> | 開助(O)<br>在新視園間飲(E)<br>解型線全部(T)<br>(RC SHA )<br>得強調毒<br>物査 KSN 中的情響<br>灯磁到開始豊恵(P)<br>分享<br>開飲備素(H)<br>授與存取欄称(G) > | <mark>6. 解壓縮檔案</mark> ←<br>f(1).pdf<br>f.pdf<br>sdf                              | <ul> <li>← → &lt; ↑</li> <li>→ 本機 → 下覧</li> <li>★ 快速存取</li> <li>● 桌面</li> <li>※ 下覧</li> <li>※ 下覧</li> <li>※ 下覧</li> <li>※ 定件</li> <li>※ 定件</li> <li>※ 定件</li> <li>※ 定件</li> <li>※ 定件</li> <li>※ 定件</li> <li>※ 定件</li> <li>※ 定件</li> <li>※ 定件</li> <li>※ 定件</li> <li>※ 定件</li> <li>※ 定件</li> <li>※ 定件</li> <li>※ 定用</li> <li>※ 定用</li> <li>※ 注册</li> <li>※ 定用</li> <li>※ 定用&lt;</li></ul> | Simcenter_POWERTESTER_2400/ Sim msidata PWT 2400A ControlSW 2021.1 Pelease_documents autorun.inf Second: tag Setup64.exe 7. | 2021_1 (1)      電波日期     2022/3/9 下午 02:5:     2022/3/9 下午 02:5:     2022/3/9 下午 02:5:     2022/3/9 下午 02:5:     2022/3/9 下午 02:5:     2022/3/9 下午 02:5:     2022/3/9 下午 02:5:     2022/3/9 下午 02:5:     3:     監護執行檔 , | <ul> <li>○ 没 提尋 Simcer</li> <li>編型</li> <li>5 備需資料表</li> <li>5 備需資料表</li> <li>5 備需資料表</li> <li>5 備需資料表</li> <li>5 使装置科表</li> <li>5 交字文件</li> <li>5 適用屋式</li> <li>開始安裝</li> </ul>                                                                                                    | ter_POWERTESTER_2400<br>大小<br>1 KB<br>3 KB<br>53,892 KB |
|                                                                                                    |                                                                                                    |                                                                                  | OneDrive - Personal     Mentor Install     Mentor Install     A Siemens Busin                                                                                                    | rø<br>ess                                                                                                    |                                                                                                    |                                                                                                    | ×                                                       |

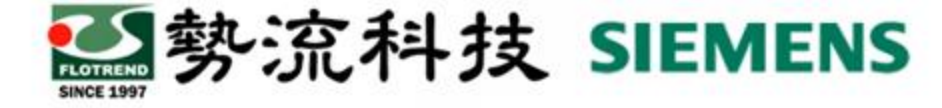

Source and Target

Search

路徑點選Next↩

Browse

<u>B</u>ack

Next

-

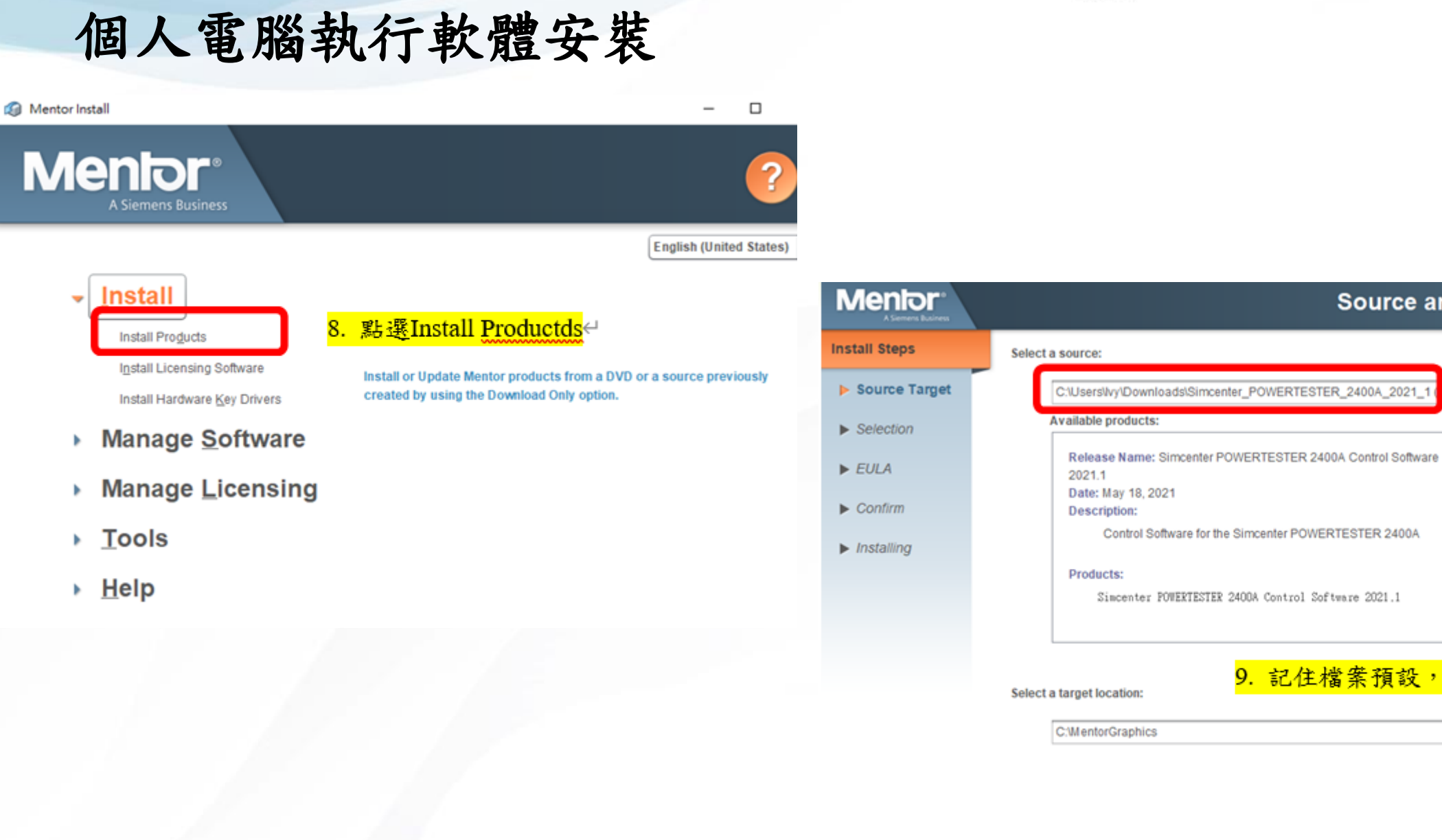

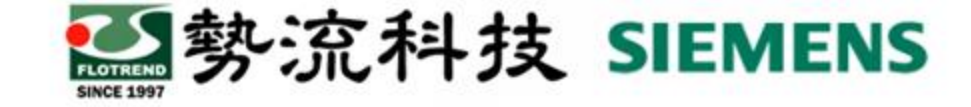

## 個人電腦執行軟體安裝

| 🕼 Mentor Install     | ×                                                                                                    |                       |                                                                                              |
|----------------------|----------------------------------------------------------------------------------------------------|-----------------------|----------------------------------------------------------------------------------------------|
| Mentor               | Product Selection                                                                                                    |                       |                                                                                              |
| Install Steps        |                                                                                                    |                       |                                                                                              |
| ▶ Source Target      | <ul> <li>✓ ✓ Simcenter POWERTESTER 2400A Control Software 2021.1</li> <li>✓ ✓ Simcenter POWERTESTER 2400A Control Software 2021.1</li> </ul> |                       |                                                                                              |
| Selection            |                                                                                                    | -                     |                                                                                              |
| ▶ EULA               | <mark>10. <u>勾選預安裝</u>軟體點選Next</mark>                                                                                                    | Mentor                | Confirm Selections 🕜                                                                         |
| ► Confirm            |                                                                                                    | Install Steps         | Installing the following products to:                                                        |
| ► Installing         |                                                                                                    | Source Target         | Target: C:MentorGraphics<br>Space Required: 16.8 MB                                          |
|                      |                                                                                                    | ► Selection           | Space Available: 108106.0 MB<br>Release: Simcenter POWERTESTER 2400A Control Software 2021.1 |
|                      |                                                                                                    | ► EULA                | Products:<br>Simcenter POWERTESTER 2400A Control Software 2021.1                             |
|                      |                                                                                                    | ▶ Confirm             |                                                                                              |
|                      |                                                                                                    | ▶ Installing          |                                                                                              |
|                      | Space required: 16.8 MB<br>Space available: 108106.0 MB                                                                                      |                       |                                                                                              |
| .0-010 Windows 10 64 | Bac Next ←                                                                                                    |                       |                                                                                              |
|                      |                                                                                                    |                       |                                                                                              |
|                      |                                                                                                    |                       |                                                                                              |
|                      |                                                                                                    |                       | <mark>Ⅱ.點揫ınstall</mark> ↔                                                                   |
|                      |                                                                                                    |                       | Repair existing installation. (Overwrite modified files)                                     |
|                      |                                                                                                    | 6.0-010 Windows 10 84 | <u>B</u> ack <u>I</u> nstall <sub>←</sub>                                                    |

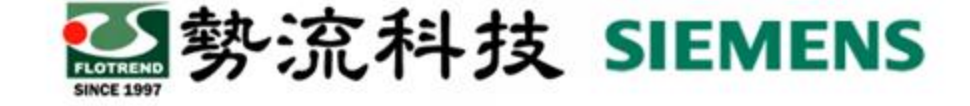

## 個人電腦執行軟體安裝

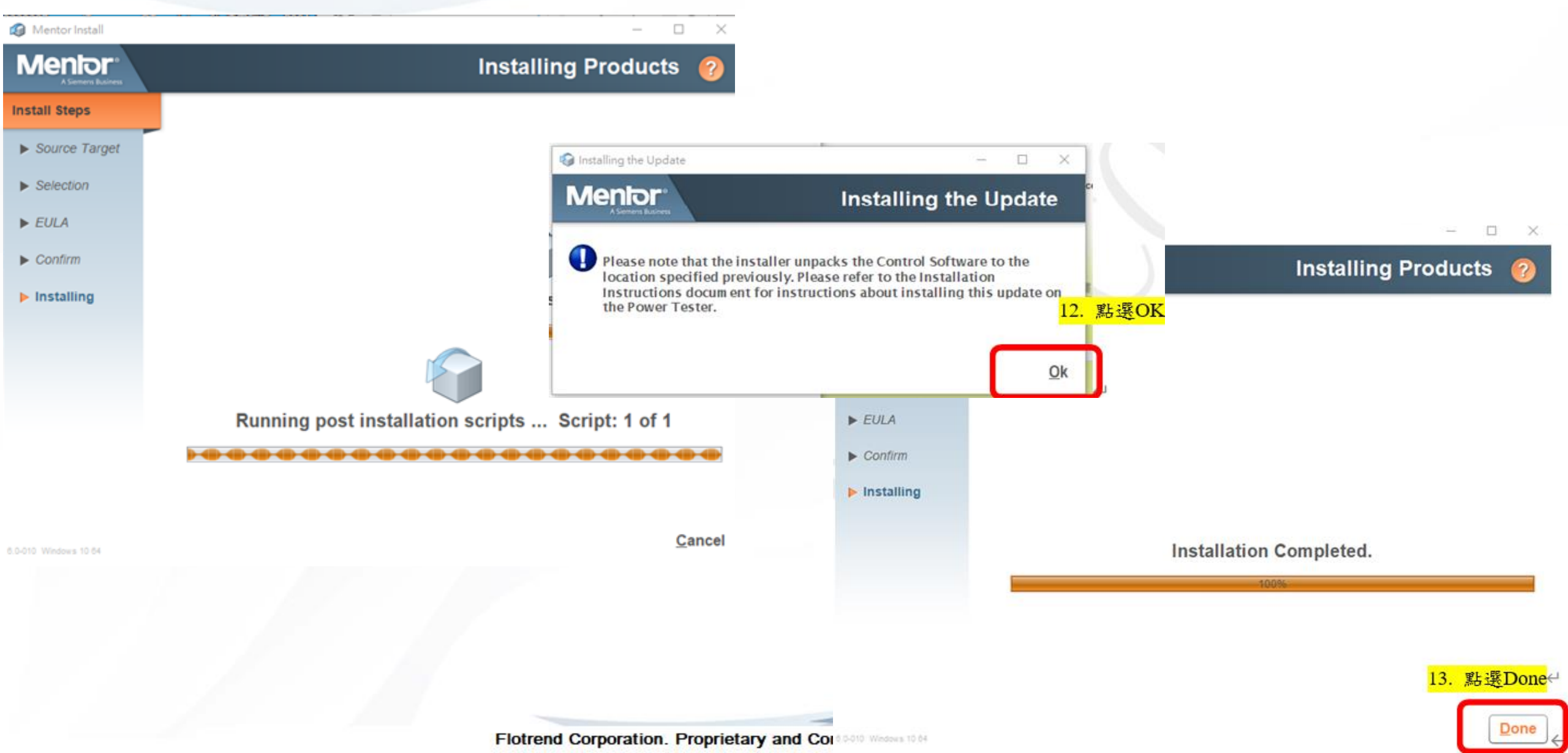

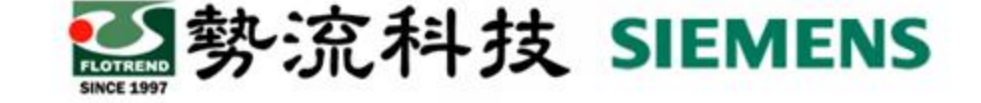

#### 儲存至USB中

將安裝完成的檔案,儲存至個人USB中

至檔案路徑,打開"Control SW"資料夾,選取裡面所有檔案,複製貼上USB根目錄中。

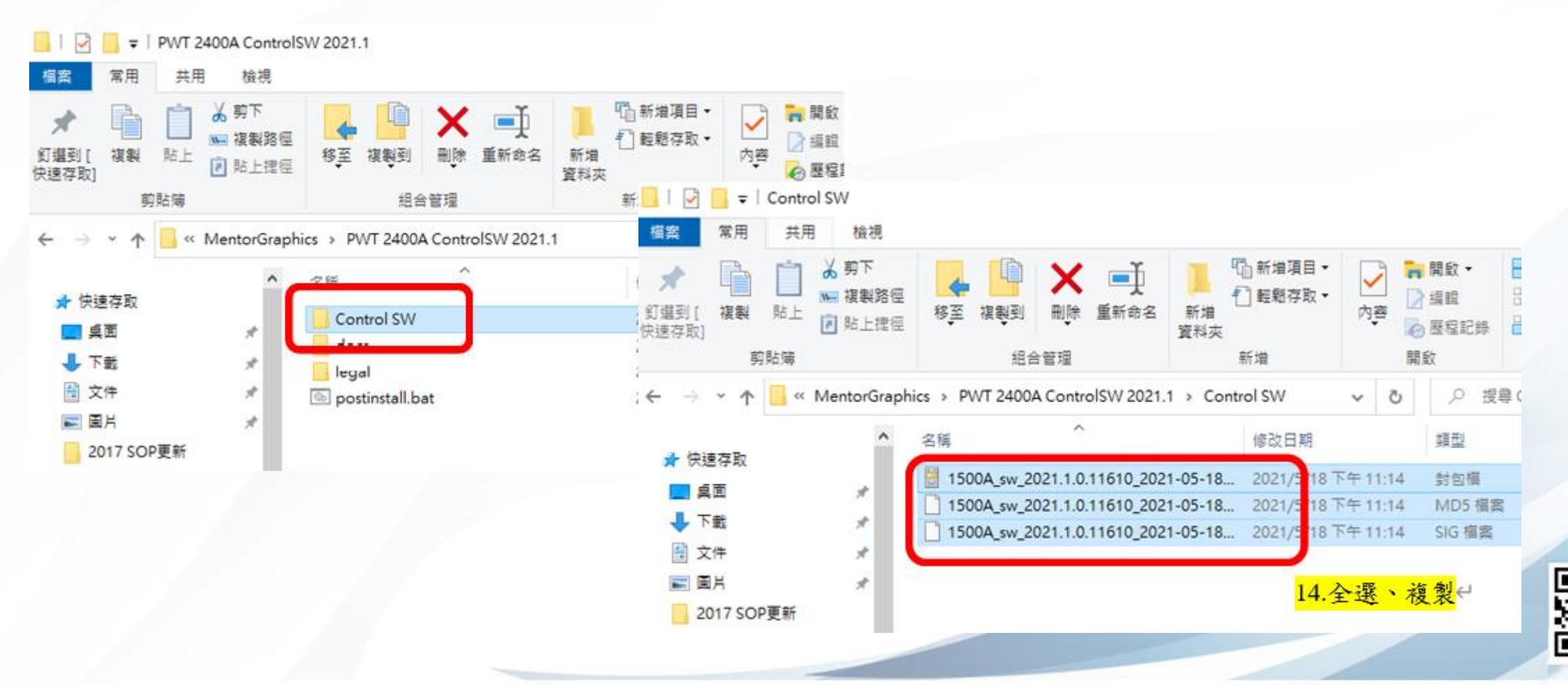

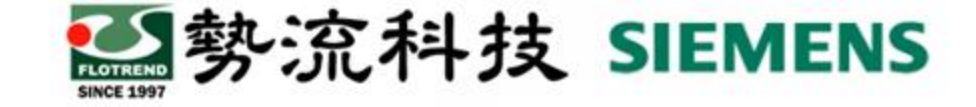

## 儲存至USB中

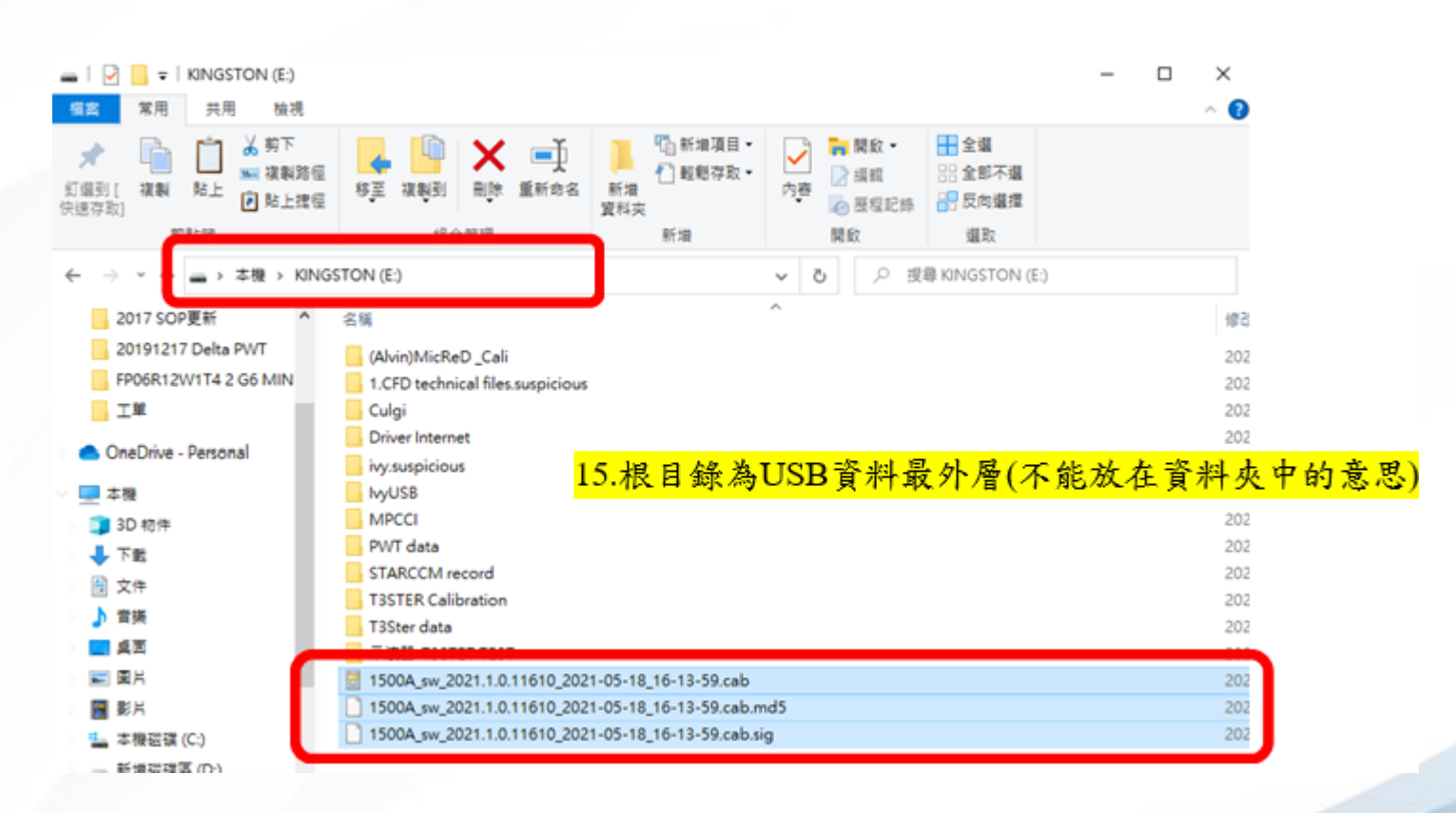

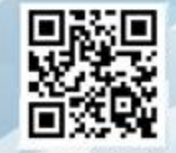

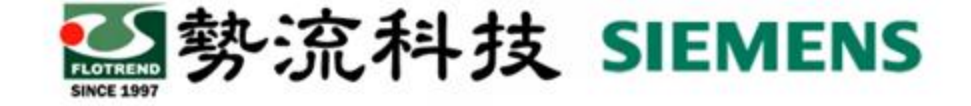

# 更新POWERTESTER軟體

將USB插入POWERTESTER上,依據Simcenter<sup>™</sup> Micred<sup>™</sup>Power Tester 2400AMeasurement Control Software User Guide中Updating the Software章節所述執行。

#### Updating the Simcenter Power Tester 2400A

To update the Power Tester 2400A software or firmware, go to the **Update** tab on the **Settings** screen and select the **Software** / **Firmware** option.

The **Software** / **Firmware** tab displays the current version of the Power Tester software and firmware:

|             | and the second second second second second second second second second second second second second second second | ✓ Test_MOSFET_Pro | Test_MOSFET_Project: Power Cycling: Running |            |                       |                    |
|-------------|----------------------------------------------------------------------------------------------------|-------------------|---------------------------------------------|------------|-----------------------|--------------------|
| asurement   | Export Interfaces                                                                                                | Update            | System                                      | Thermostat | Sensors               | S/N: HUF-SZILVIAP- |
|             | Software / Firmware                                                                                              |                   |                                             | Lice       | nse                   |                    |
| Softwa      | re build: 2021.1.0.281                                                                                           |                   |                                             |            |                       |                    |
| Start Softw | rare Update Installer 💙                                                                                          |                   |                                             | c          | Copyright and Legal N | otas >             |
|             | Component Description                                                                                            | Identifier        | Firmware Version                            |            |                       |                    |
|             | T3Ster                                                                                                    | DUMMYTP           | 1.0                                         |            |                       |                    |
|             | ulated Output Control SIM                                                                                        | PWT_1_1 OC12345   | 1.0                                         |            |                       |                    |
|             | ulated Output Control SIM,                                                                                       | PWT_1_1 OC12345   | 1.0                                         |            |                       |                    |
|             | ulated Output Control SIM                                                                                        | PWT_1_1 OC12345   | 1.0                                         |            |                       |                    |
|             | ulated Output Control SIM                                                                                        | PWT_1_1 OC12345   | 1.0                                         |            |                       |                    |
|             | 310A/16V Power Source                                                                                            | 1234              | 1.0.9                                       | 999        |                       |                    |
|             | 310A/16V Power Source                                                                                            | 1234              | 1.0.9                                       | 999        |                       |                    |
|             | 310A/16V Power Source                                                                                            | 1234              | 1.0.9                                       | 999        |                       |                    |
|             | 310A/16V Power Source                                                                                            | 1234              | 1.0.9                                       | 999        |                       |                    |
|             |                                                                                                    |                   |                                             |            |                       |                    |

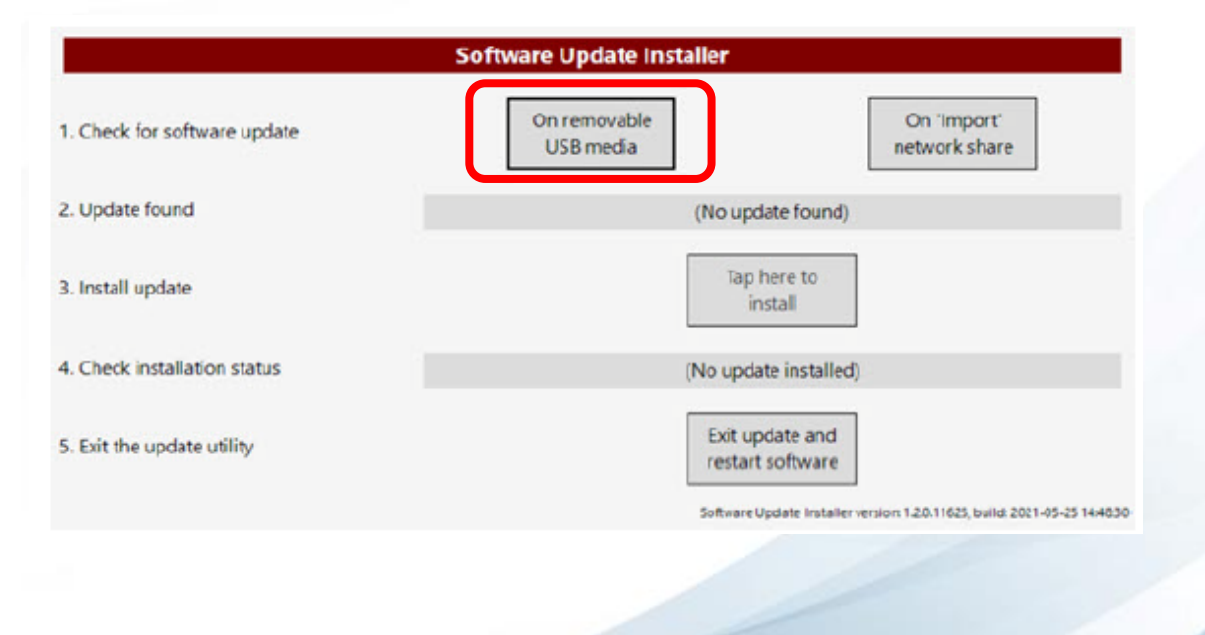

#### 若更新完成,即可在同一介面中看到finish或 complete等字樣。完成後即 可按下Exit update and restart software重開機。

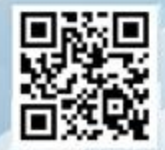

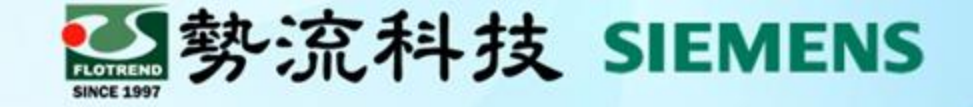

# Thanks 謝謝

8 Ivy Yeh
ivy@flotrend.com.tw
(02)27266269-124
Technical Manager

畲

北市信義區忠孝東路五段550號13樓

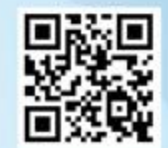